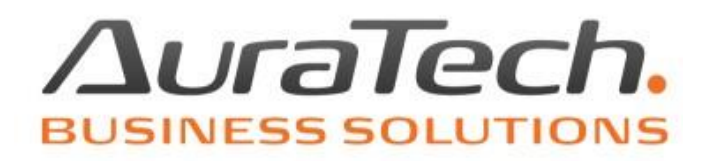

# Marża w module Ryczałt

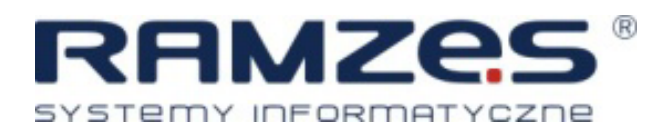

AURA Technologies Sp. z o.o.

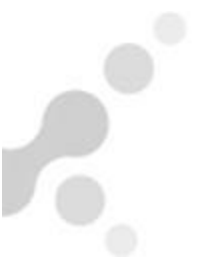

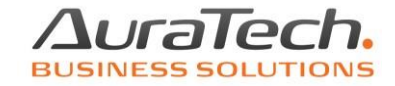

Ewidencjonowanie marży w module Ryczałt jest możliwe po włączeniu funkcji poprzez menu **Opcje systemu / parametry firmy / Firma II**.

| Opcje | e systemu | Narzędzia   | Pomoc | Rekomen | dacje |
|-------|-----------|-------------|-------|---------|-------|
| 1.    | data sys  | stemowa     |       |         |       |
| 2.    | param     | etry firmy  |       |         |       |
| 3.    | opcje z   | zaawansov   | vane  | •       |       |
| 4.    | rejestra  | acja progra | amu   |         |       |
| 5.    | obsług    | a okresów   | F     | 11      |       |

## Należy zaznaczyć opcję: 🗹 Czy prowadzić ewidencję i obliczanie MARŻY?

| Ustawier | ia                                                                                             |  |  |  |  |  |  |
|----------|------------------------------------------------------------------------------------------------|--|--|--|--|--|--|
| Firma    | Firma II   Firma III   Firma IV   Ustawienia   Nagłowki   Wydruk   Kolory                      |  |  |  |  |  |  |
|          | Miejsce wystawiania dokumentu                                                                  |  |  |  |  |  |  |
|          | Czy VAT należy wyliczać automatycznie na podstawie struktury zakupów ?                         |  |  |  |  |  |  |
|          | Czy prowadzić ewidencję i obliczanie MARŻY ?                                                   |  |  |  |  |  |  |
|          | <ul> <li>Czy prowadzić WYNAJEM w programie ?</li> <li>✓ Czy prowadzić rozrachunki ?</li> </ul> |  |  |  |  |  |  |

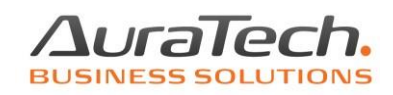

Do ewidencjonowania zakupów w systemie marży służy dokument MARŻA zakup towaru\usługi.

| Ewidencja ryczałtu                                                                     |                                                                                                    |             |
|----------------------------------------------------------------------------------------|----------------------------------------------------------------------------------------------------|-------------|
| Warunki filtrujące : 2024 czerw<br>Zakres dat wprowadzenia pełny<br>Kontrahent wszyscy | iec         •           zakres dat         Dokumenty         wszystkie         Zakres dat dokumetów pełny zakres dat           Typ dokumentu         wszystkie         Słowa                                                                                                    |             |
| Księg. +- Lp. Okres N                                                                  | wy zapis w księdze<br>Rejestracja dokumentu księgowego za miesiąc 2024 czerwiec v Nr ewidencyjny Aut<br>Kolumna księgi Zakup v Data zdarzenia gospodarczego 202                                                                                                    | FO          |
|                                                                                        | Rodzaj dokumentu     MARŽA zakup towaru/uslugi     Numer dokumentu     »       Kontrahent     %     F VAT dot.sprz.zwolnionej i opod. (B)     ^       Adres     F VAT nie podlegająca odliczeniom (C)     F KOR dot.sprzedaży opodatkowanej (A)       NIP     F KOR dot.sprz.zwolnionej i opod. (B)     F KOR dot.sprzedaży opodatkowanej (A) |             |
|                                                                                        | □ Dokument nie wym     F KOR nie podlegająca odliczeniom (C)<br>INNY rachunek nie dotyczący VAT     0,00       Data dokumentu     MARŻA zakup towaru/usługi     ✓       Data wpisu do księgi/wpływu     2024.06.18     2       0,00     0,00       Konto     3     0,00                                                                       |             |
|                                                                                        | Dpis     >     4     0,00     0,00       Jwagi     >     5     0,00     0,00       6     0,00     0,00                                                                                                    |             |
|                                                                                        | [ermin płatności     2024.06.18     0     Zapłacono     0,00       Korekty-powiązanie ze stawką ryczałtu     Pozostało do zapłaty     0,00                                                                                                    |             |
|                                                                                        | 🔆 Wybierz wzór 🛛 📄 Zapisz wzór 📄 🔛 Zapisz [F12]                                                                                                    | jście [Esc] |

Wymagana jest kolejność działań: wybranie rodzaju dokumentu, kontrahenta a następnie wprowadzenie na magazyn towaru.

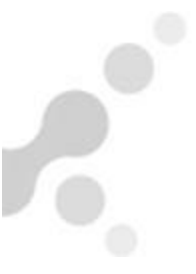

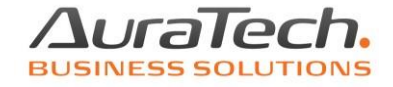

Ewidencjonowanie towaru w magazynie jest możliwe po użyciu przycisku obok numeru dokumentu.

| naj - Nr ewidencyjny         | AUTO       |
|------------------------------|------------|
| Data zdarzenia gospodarczego | 2024.05.01 |
| Numer dokumentu »            |            |
|                              |            |

Tworzymy magazynowy dokument przychodu. Gdy kartoteka towarów jest pusta program proponuje dopisanie towaru.

|            | Zakun                                |                      |                  | • Data zd            | arzenia dospoda   | arczego 2024.05.01 |
|------------|--------------------------------------|----------------------|------------------|----------------------|-------------------|--------------------|
|            | NT PRZYCHODU - wpi:<br>cie dokumentu | sz pozycje asortymer | ntowe            |                      |                   |                    |
| ontral Lp. | Artukı                               | ıł/Usługa            | llość            | Jedn. Cena           | R/N Vat           | Wartość 🗸 🔶        |
| ires       |                                      |                      |                  |                      |                   |                    |
| e i        |                                      | Ramzes - Rycza       | alt (c)          |                      | ×                 |                    |
| Doku       |                                      |                      |                  |                      |                   |                    |
| ta do      |                                      | () WA                | KTUALNYM MAGAZYN | E NIE MA TOWARÓW ! D | OPISAĆ ?          |                    |
| ata wr     |                                      |                      |                  |                      |                   |                    |
| nto        |                                      |                      |                  | ОК                   | Anuluj            |                    |
| ie         |                                      |                      |                  |                      |                   |                    |
|            |                                      |                      |                  |                      |                   |                    |
|            |                                      |                      |                  |                      |                   |                    |
|            | 1 -1                                 |                      |                  |                      |                   |                    |
|            | - 1                                  |                      |                  |                      | <b>D</b> <i>H</i> |                    |
| vagi       | - <b>J</b>                           | 0,00 Net             | tto              | 0,00                 | Brutto            | 0,00               |

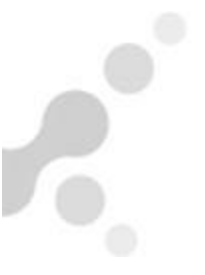

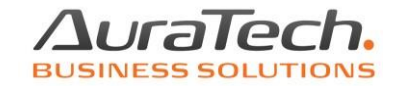

Kartoteka towarów (po dodaniu pierwszej pozycji) będzie także dostępna z menu: **Raporty / stany magazynowe**.

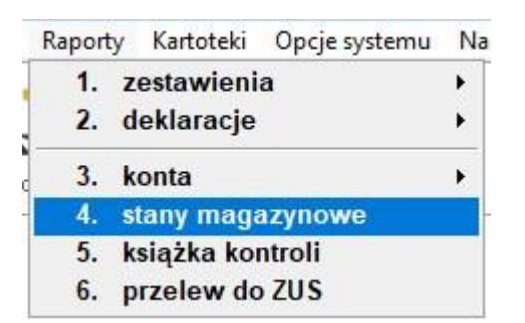

Dodawanie towaru do magazynu

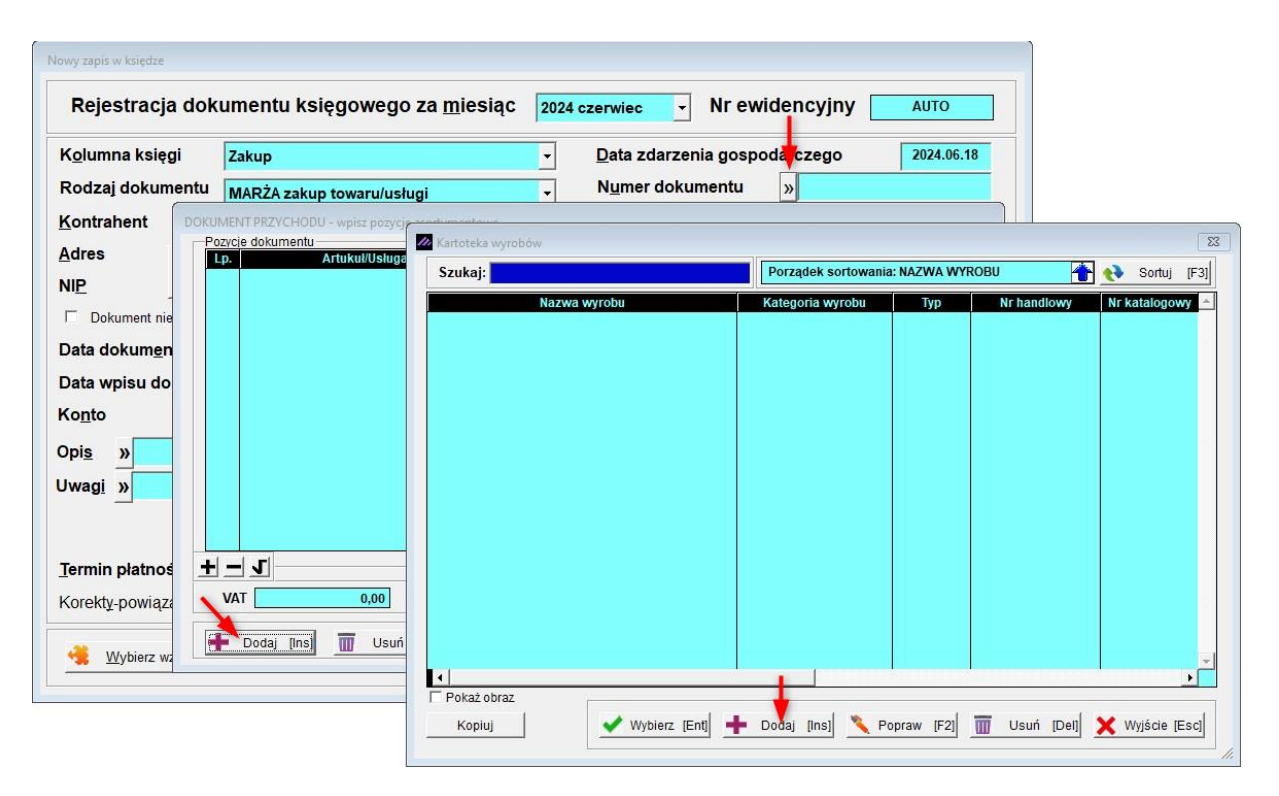

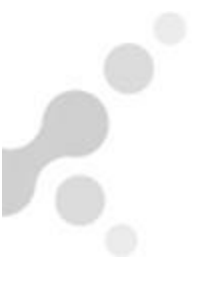

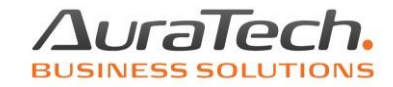

Uzupełniam nazwę, stawki VAT dla sprzedaży i zakupu oraz jednostkę miary.

| Szukaj:          | Porządek sortowania: N                              | AZWA WYROBU 👚 📢 Sortuj [           | F3] |
|------------------|-----------------------------------------------------|------------------------------------|-----|
| Nazwa wyrobu     | Kategoria wyrobu                                    | Typ Nr handlowy Nr katalogowy      |     |
|                  | Dodawanie nowego wyrobu                             |                                    |     |
|                  | KATEGORIA                                           | ▼ Opcje[Alt+O]                     |     |
|                  | NAZWA wyrobu Towar1<br>NAZWA skrócona dla kasy fisk | alnej Towar1                       |     |
|                  | Opis wyrobu                                         |                                    |     |
|                  | NR - handlowy<br>VAT - sprzedaż 23% ▼               | VAT - zakup 🛛 🔽 🚽                  |     |
|                  | Jednostka miary SZT. 👻                              | »                                  | 1   |
|                  | 📙 Zapisz [F12]                                      | Anuluj 🗙 Wyjście [Esc]             |     |
| r.               |                                                     |                                    |     |
| Pokaż obraz      |                                                     |                                    | 1   |
| Kopiuj 🛛 🖌 Wybie | [Ent] 📫 Dodaj [Ins] 🌂 Popra                         | aw [F2] 🗍 Usuń [Del] 🗙 Wyjście [Es | c]  |

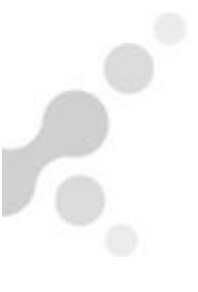

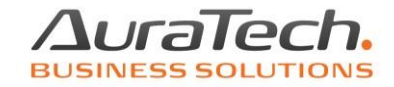

Wybieramy z kartoteki wyrobów pozycję do magazynowego dokumentu przychodu.

| 🚧 Kartoteka wyrobów      |                     |                 |                       | 23   |
|--------------------------|---------------------|-----------------|-----------------------|------|
| Szukaj:                  | Porządek sortowania | : NAZWA WYROBU  | 🛉 💎 Sortuj            | [F3] |
| Nazwa wyrobu             | Kategoria wyrobu    | Typ Nr ha       | andlowy Nr katalogow  | y 🔺  |
| lowar1                   | Brak kategorii      | Artykuł         |                       |      |
|                          |                     |                 |                       |      |
|                          |                     |                 |                       |      |
|                          |                     |                 |                       |      |
|                          |                     |                 |                       |      |
|                          |                     |                 |                       |      |
|                          |                     |                 |                       |      |
|                          |                     |                 |                       |      |
|                          |                     |                 |                       |      |
|                          |                     |                 |                       |      |
|                          |                     |                 |                       |      |
|                          |                     |                 |                       |      |
|                          |                     |                 |                       | . =  |
| Pokaż obraz              |                     |                 |                       |      |
| Kopiuj 🛛 🖌 Wybierz [Ent] | 🕨 Dodaj [lns] 🔪 Po  | praw [F2] 📅 Usi | uń [Del] 🗙 Wyjście [E | sc]  |
|                          |                     |                 |                       |      |

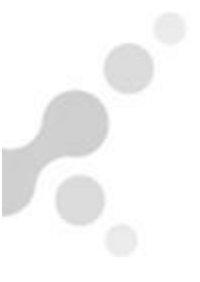

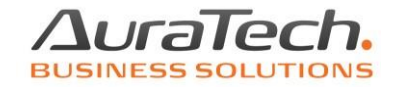

Ustalamy ilość sztuk i cenę zakupu za sztukę.

| Lp. Artukuł/Usługa |       | llość  | Jedn.        | Cena        | R/N    | Vat Warto   | ość 🗸 🖄       |
|--------------------|-------|--------|--------------|-------------|--------|-------------|---------------|
|                    |       | Dopisy | wanie towar  | u/usługi    | Towa   | r1          |               |
|                    |       | Pod    | aj ilość tov | waru :      |        | Cena netto: | 999           |
|                    |       |        | 💾 Za         | apisz [F12] |        | ×           | Wyjście [Esc] |
|                    |       |        |              |             |        |             | -             |
| VAT 0,00           | Netto |        | 0,0          | 0           | Brutto |             | 0,00          |

Dodajemy kolejne pozycje lub zapisujemy.

| OOKUMENT PRZYCHODU - wpisz pozycje asortymentow | ve          |                |             |               |
|-------------------------------------------------|-------------|----------------|-------------|---------------|
| Pozycje dokumentu                               | llość       | lodn Cona      | D/N Vat     | Wartość       |
| 1 Towar1                                        | 1           | SZT. 999       |             | 999.00        |
|                                                 |             |                |             |               |
|                                                 |             |                |             |               |
| VAI 0,00 Netto                                  |             | 999,00         | Brutto      | 999,00        |
| 🕂 Dodaj [Ins] 🔟 Usuń [Del] 🔨                    | Popraw [F2] | 💾 Zapisz [F12] | Opcje[Alt+O | Wyjście [Esc] |

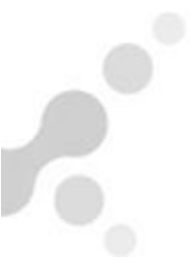

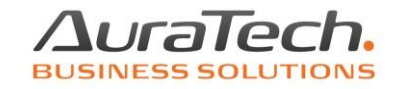

### Dokument zakupu zostaje wypełniony wartościami

| Nowy zapis w księdze     |                     |                       |                                             |                          |       |
|--------------------------|---------------------|-----------------------|---------------------------------------------|--------------------------|-------|
| Rejestracja dok          | umentu księgowe     | go za <u>m</u> iesiąc | 2024 czerwiec - Ni                          | r ewidencyjny            |       |
| K <u>o</u> lumna księgi  | Zakup               |                       | <ul> <li><u>D</u>ata zdarzenia g</li> </ul> | ospodarczego 2024.06.1   | 8     |
| Rodzaj dokumentu         | MARŻA zakup towaru/ | /usługi               | Numer dokumen                               | tu I                     |       |
| <u>K</u> ontrahent       | kontrahent1         |                       |                                             |                          |       |
| Adres                    |                     |                       |                                             |                          |       |
| NIP                      |                     | IT MP                 |                                             |                          |       |
| Dokument nie wymaga      | a kontrahenta       | Kwota                 |                                             | Razem                    |       |
| Data dokum <u>e</u> ntu  | 2024.06.18          | 999,00                |                                             | 999,00                   |       |
| Data wpisu do księgi     | wpływu 2024.06.18   | 2 0,00                |                                             | 0,00                     |       |
| Ko <u>n</u> to »         |                     | 3 0,00                |                                             | 0,00                     |       |
| Opis »                   | JI J                | 4 0,00                |                                             | 0,00                     |       |
| Uwagi »                  |                     | 5 0,00                |                                             | 0,00                     |       |
| <u></u>                  |                     | <u>6</u> 0,00         |                                             | 0,00                     |       |
|                          |                     | 999,00                | < razem >                                   | 999,00                   |       |
| <u>T</u> ermin płatności | 2024.06.18 0        |                       | Zapła <u>c</u> ono                          | 999,00                   |       |
| Korekty-powiązanie ze    | stawką ryczałtu     | •                     | Pozostało do zapłaty                        | 0,00                     |       |
| Wybierz wzór             | ▶ Zapisz wzór       |                       |                                             | 💾 Zapisz [F12] 🗙 Wyjście | [Esc] |

Pozostaje do uzupełnienia numer dokumentu, opis, itd.

Stan wprowadzonego towaru można sprawdzić korzystając z menu **Raporty / stany magazynowe**.

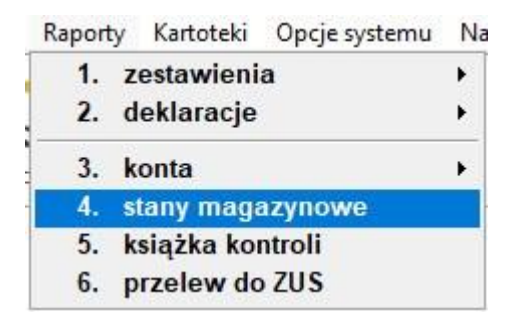

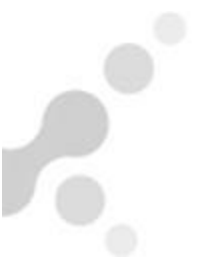

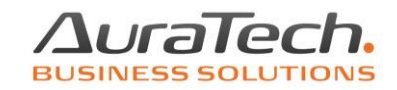

#### [RAPORTY:4] Stany magazynowe / zestawienie × Szukaj Export Stan na dzień 2024.05.31 . Magazyn Ewidencji marży (handel) -V.Sprz V.Zak J/M Stan mag. Wartość Nazwa wyrobu Тур Nr handlowy TOWAR1 Artykuł 23% nV SZT. 990.00 TOWAR2 Artykuł SZT. 2000.00 23% nV 4 TOWAR3 600.00 Artykuł 23% nV SZT. □ Pokaż > 0 Pokaż obraz OGÓŁEM: 📽 Dostawy [F2] 🏾 🎬 Rozchody [F3] 🗹 Wybierz [Ent] 🌂 Popraw 🚔 Drukuj [F9] 🗙 Wyjście [Esc] 3,590.00 zł

# Jest możliwa edycja danych towaru

oraz uzyskanie zestawień dostaw i rozchodów.

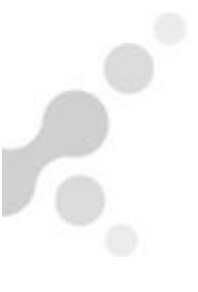

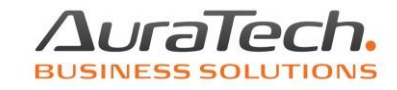

Przed zaksięgowaniem zakupów marżowych jest możliwe ich usunięcie z PKPiR wraz z zapisami magazynowymi.

| Ewidencja ry                     | rczałtu                                      |                                     |                         |                                                     |                                |                                                                                              |                                                                                                    |                        |
|----------------------------------|----------------------------------------------|-------------------------------------|-------------------------|-----------------------------------------------------|--------------------------------|----------------------------------------------------------------------------------------------|----------------------------------------------------------------------------------------------------|------------------------|
| Warunk<br>Zakres da<br>Kontraher | <b>i filtrujące</b><br>at wprowac<br>nt wszy | : 2024 ma<br>dzenia pe<br>vscy      | aj<br>Iny zakres (      | dat Dok<br>Typ                                      | umenty<br>dokumentu            | wszystkie<br>wszystkie                                                                       | Zakres dat dokum<br>Słowa                                                                              | etów pełny zakres dat  |
| Księg. +-                        | Lp.<br>0<br>0                                | Okres<br>5-2024<br>5-2024<br>5-2024 | Nr ewid.<br>2<br>3<br>1 | Data zda.<br>2024.05.01<br>2024.05.02<br>2024.05.31 | Typ<br>Zakup<br>Zakup<br>Zakup | Nr własny<br>2 zakup marża<br>3 zakup marża<br>1zakupMARZA<br>Ramzes - Rycza<br>1 ***<br>Usu | Suma<br>2 000.00<br>600.00<br>990.00<br>It (c)<br>Usunąć dokument z E<br>nięte zostaną zapisy r<br>Tak | Opis dokumentu K       |
|                                  | <b>Г</b> Ка<br>ріці [F11]                    | sięguj (Alt+                        | <u>또]</u><br>aj [Ins] 🌂 | [F2]-Popra                                          | w Usu                          | ń [Del] 🔅 Opcje[                                                                             | Alt+O]                                                                                                 | j [F9] 🗙 Wyjście [Esc] |

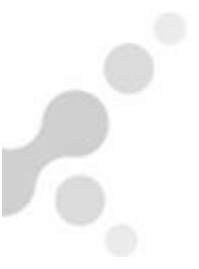

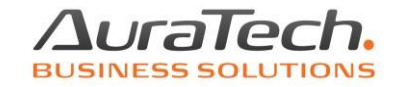

Sprzedaż w systemie marży ewidencjonujemy przy pomocy dokumentu **MARŻA sprzedaż handel**. Analogicznie do procedowania zakupu, tym razem także tworzymy dokument magazynowy. Na tym etapie nie jest możliwe dopisywanie towarów do kartoteki.

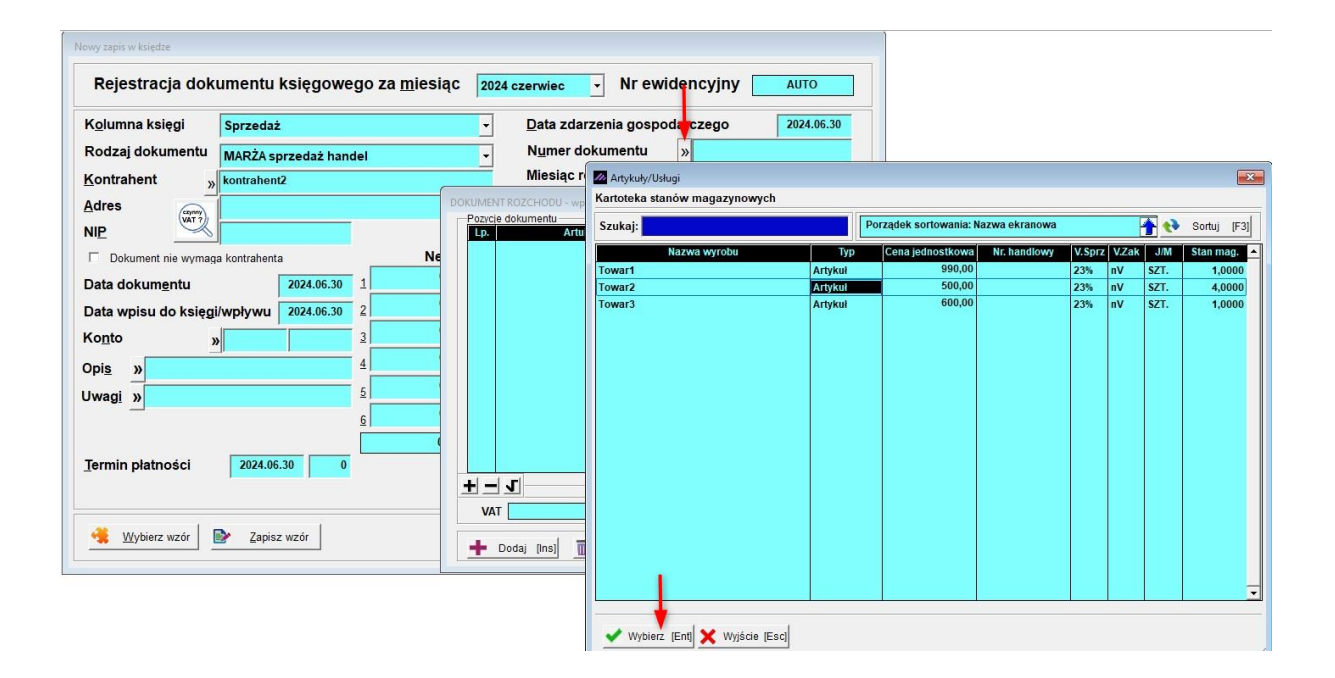

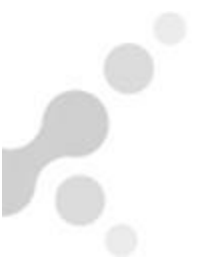

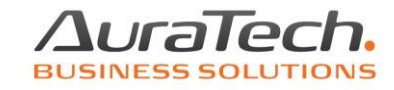

| ozycje | dokumentu                 | 11-64      |             |          |        |     |         |     |
|--------|---------------------------|------------|-------------|----------|--------|-----|---------|-----|
| Lp.    | Artukui/Usiuga            | llosc      | Jean.       | Cena     | R/N    | Vat | Wartosc | ~   |
|        |                           |            |             |          |        |     |         |     |
| [      | Dopisywanie towaru/usługi |            |             |          |        |     |         |     |
|        |                           | Towar2     |             | 1        |        |     |         |     |
|        |                           |            |             |          |        |     |         |     |
|        | Podaj ilość towaru :      | 1 Cena bru | tto:        | 10000,00 |        |     |         |     |
|        |                           |            |             |          |        |     |         |     |
|        | Zapisz [F12]              |            | 关 Wyjście [ | Esc]     |        |     |         |     |
| 1000   |                           |            |             |          | la la  |     |         |     |
| T      |                           |            |             |          |        |     |         |     |
|        |                           |            |             |          |        |     |         |     |
| 1_1    | r)                        | 830        |             |          |        |     |         |     |
|        |                           | -          |             |          |        | e0. |         |     |
| VAT    | 0,00                      | Netto      | 0,00        | 0        | Brutto |     |         | 0,0 |
|        |                           |            |             |          |        |     |         |     |

Po wybraniu towaru z kartoteki uzupełniamy ilość i cenę brutto.

Do dokumentu **MARŻA sprzedaż handel** program wpisuje właściwe kwoty. W przypadku konieczności poprawy wartości należy zrezygnować z zapisu dokumentu i utworzyć nowy dokument ustalając prawidłową wartość towaru na dokumencie magazynowym. Jeżeli nie ma takiej potrzeby, to zapisujemy.

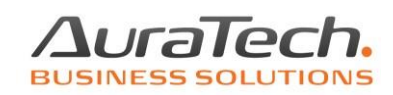

| K <u>o</u> lumna księgi  | Sprzedaż            |            | Ŧ                          | Data z        | zdarzenia go       | ospodarczego   | 2024.0        | 06.30 |
|--------------------------|---------------------|------------|----------------------------|---------------|--------------------|----------------|---------------|-------|
| Rodzaj dokumentu         | MARŻA sprzedaż han  | Ŧ          | Numer dokumentu 1 sprzedaż |               |                    |                |               |       |
| <u>K</u> ontrahent       | kontrahent2         |            | _                          | Miesia        | ąc rozliczen       | ia <u>V</u> AT | 2024 czerwiec |       |
| Adres                    |                     |            |                            | <u>R</u> ejes | tr                 | Rejestr sprzed | aży           | •     |
| NIP                      |                     |            |                            | Kod           | JPK-VAT            | MR             | UZ            | •     |
| Dokument nie wymag       | a kontrahenta       | Netto      | Staw                       | ka            | VAT                | Brutto         | Ryczałt       |       |
| Data dokum <u>e</u> ntu  | 2024.06.30          | 1 500,00   |                            |               |                    | 500,00         |               |       |
| Data wpisu do księgi     | i/wpływu 2024.06.30 | 2 7 723,58 | 23%                        | Ŧ             | 1 776,42           | 9 500,00       | 17,0 % 🔫      |       |
| Konto »                  |                     | 3 0,00     | 6%                         | -             | 0,00               | 0,00           | 17,0 % 🔫      |       |
| Opis » sprzedaż tow      | var2                | 4 0,00     | 5%                         | -             | 0,00               | 0,00           | 17,0 % 🝷      |       |
|                          |                     | 5 0,00     | 5%                         | -             | 0,00               | 0,00           | 17,0 % 🔫      |       |
|                          |                     | 6 0,00     | 0%                         | •             | 0,00               | 0,00           | 17,0 % -      |       |
|                          |                     | 8 223,58   | < razem >                  |               | 1 776,42           | 10 000,00      |               |       |
| <u>T</u> ermin płatności | 2024.06.30 0        |            |                            | _             | Zapła <u>c</u> ono | 10 000,00      | -             |       |
|                          |                     |            | Poz                        | ostało        | do zapłaty         | 0,00           | 1             |       |

Dokument jest automatycznie oznaczony właściwym dla sprzedaży marżowej kodem JPK\_VAT. Jest możliwe dodanie innych koniecznych oznaczeń.

Podatek VAT jest obliczony od wartości marży. Dla podatku ryczałtowego podstawą jest kwota sprzedaży brutto pomniejszona o podatek VAT.

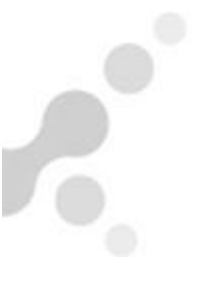

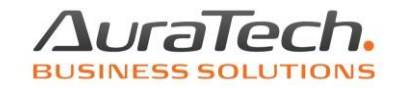

Usunięcie dokumentu **MARŻA sprzedaż handel** przed jego zaksięgowaniem jest możliwa choć wymaga zareagowania na dwa komunikaty.

| Ewidencja ry<br>Warunki<br>Zakres da<br>Kontrahen | czałtu<br>filtrujące<br>t wprowa<br>t wsz | e: 2024 czo<br>dzenia pel<br>yscy | e <b>rwiec</b><br>Iny zakres ( | dat Dok<br>Typ | umenty<br>dokumentu | wszystkie<br>wszystkie | Zakres dat dokume<br>Słowa                                    | stów pełny zakres dat                    |
|---------------------------------------------------|-------------------------------------------|-----------------------------------|--------------------------------|----------------|---------------------|------------------------|---------------------------------------------------------------|------------------------------------------|
| Księg. +-                                         | Lp.                                       | Okres                             | Nr ewid.                       | Data zda.      | Тур                 | Nr własny              | Suma                                                          | Opis dokumentu 🖌                         |
|                                                   |                                           |                                   |                                |                | Spizedaz            | Ramzes - Ry            | czałt (c)<br>** Usunąć dokument<br>Jsunięte zostaną zapi:<br> | z Ewidencji? ***<br>sy magazynowe MARŻY. |
| ·   J                                             | ј 🎤 к                                     | sięguj [Alt+]                     | ы                              |                | 1                   |                        |                                                               | •                                        |
| Koj                                               | biuj (F11)                                | + Dod:                            | aj [Ins]                       | [F2]-Popra     | iw Usu              | í [Del] 🔅 Opcje[/      | Alt+O]                                                        | j [F9] 🗙 Wyjście [Esc]                   |

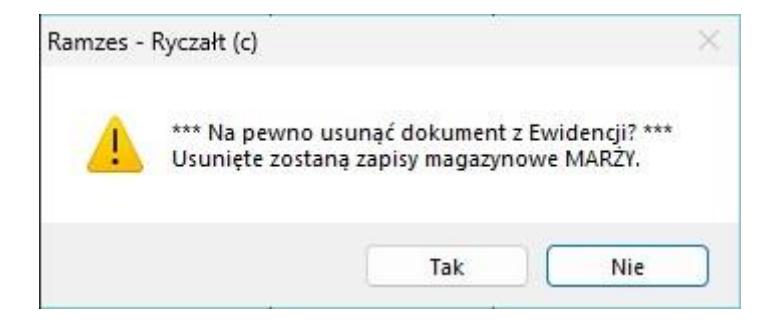

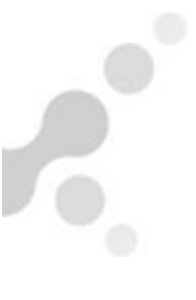

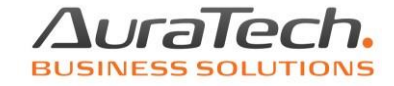

Ewidencjonowanie zwrotu towaru sprzedanego w systemie VAT marży jest możliwe z wykorzystaniem dokumentu **MARŻA korekta sprzedaży**.

| imentu księgowego za <u>m</u> iesiąc | 2024 czerwiec 🝷                                    | Nr ewidencyji                                                                                                    | ny AUTO                                                                                                    |                                                                                                    |
|--------------------------------------|----------------------------------------------------|----------------------------------------------------------------------------------------------------|----------------------------------------------------------------------------------------------------|----------------------------------------------------------------------------------------------------|
| Sprzedaż                             | ▼ <u>D</u> ata zdarzenia                           | gospodarczego                                                                                                    | 2024.06.                                                                                                    | 30                                                                                                    |
| MARŻA korekta sprzedaży              | Numer dokume                                       | entu <mark>»</mark>                                                                                                    |                                                                                                    |                                                                                                    |
| kontrahent2                          | Miesiąc rozlicz                                    | enia <u>V</u> AT                                                                                                    | 2024 czerwiec                                                                                                    | •                                                                                                    |
|                                      | <u>R</u> ejestr                                    | Rejestr sprze                                                                                                    | edaży                                                                                                    | •                                                                                                    |
|                                      | Kod JPK-VAT                                        |                                                                                                    |                                                                                                    | •                                                                                                    |
|                                      | Sprzedaż<br>MARŻA korekta sprzedaży<br>kontrahent2 | Sprzedaż <ul> <li>Data zdarzenia</li> <li>MARŻA korekta sprzedaży</li> <li>kontrahent2</li> <li>Miesiąc rozlicz</li> <li>Rejestr</li> <li>Kod JPK-VAT</li> <li>Kod JPK-VAT</li></ul> | Sprzedaż     •     Data zdarzenia gospoda czego       MARŻA korekta sprzedaży     •     Numer dokumentu       kontrahent2     •     Miesiąc rozliczenia VAT       Rejestr     Rejestr sprze       Kod JPK-VAT | Sprzedaż <ul> <li>Data zdarzenia gospoda czego</li> <li>2024 czerwiec</li> <li>Marzia korekta sprzedaży</li> <li>kontrahent2</li> <li>Mesiąc rozliczenia VAT</li> <li>2024 czerwiec</li> <li>Rejestr</li> <li>Rejestr sprzedaży</li> <li>Kod JPK-VAT</li> <li>Koto</li> <li>Koto</li> <li>Kot</li></ul> |

Wskazujemy dokument sprzedaży.

| Rejestracja dokum<br>Kolumna księgi Sy<br>Rodzej dokumentu III | nentu księgow<br>przedaż | ego za <u>n</u> | niesiąc       | 2024 czer   | wiec 🚽 Nr        | owidencvir  | AUTO                 |                        |    |
|----------------------------------------------------------------|--------------------------|-----------------|---------------|-------------|------------------|-------------|----------------------|------------------------|----|
| Kolumna księgi S                                               | przedaż                  |                 |               |             |                  | cwidencyji  | iy Auto              |                        |    |
| Podzaj dokumentu                                               |                          |                 |               | - <u>D</u>  | ata zdarzenia go | spodarczego | 2024.06.30           |                        |    |
| Kouzaj uokumentu M                                             | ARŻA korekta sprz        | edaży           |               | • N         | umer dokument    | u »         |                      |                        |    |
| Kontrahent » ko                                                | ontrahent2               | 7estawienie d   | okumentów     | <u> </u>    | <del> </del>     | - \/AT      |                      |                        |    |
| Adres                                                          |                          | Dokumer         | ity sprzedaży | marży z ro  | ku 2024          |             |                      |                        |    |
| Dokument nie wymaga ko                                         | ontrahenta               | Okres           | Nr ewid.      | Data dok.   | Nr własny        | Kwota       | Opis                 | Kontrahent             | L_ |
| Data dokum <u>e</u> ntu                                        | 2024.06.                 | 2024.06         | 4             | 2024.00.30  | Spiz MARZA       | 2500,00     | spizedaz             | Kontranentz            |    |
| Data wpisu do księgi/w                                         | pływu 2024.06.:          |                 |               |             |                  |             |                      |                        |    |
| Konto »                                                        |                          |                 |               |             |                  |             |                      |                        |    |
| Opis »                                                         | 1                        |                 |               |             |                  |             |                      |                        |    |
|                                                                |                          |                 |               |             |                  |             |                      |                        |    |
|                                                                |                          |                 |               |             |                  |             |                      |                        |    |
|                                                                |                          |                 |               |             |                  |             |                      |                        |    |
| Termin płatności                                               | 2024.06.30               |                 |               |             |                  |             |                      |                        |    |
|                                                                |                          |                 |               |             |                  |             |                      |                        |    |
| 🔏 Wybierz wzór 🏻 ⋗                                             | Zapisz wzór              |                 |               |             |                  |             |                      |                        |    |
|                                                                |                          |                 |               |             |                  |             |                      |                        | -  |
|                                                                |                          | O Poda          | ad (E7) Ro    | k nonrzedni | Rok koleiny      |             | Wybierz (Entil 🍋 Sor | tui (F3) 💙 Wwiście (Fe |    |

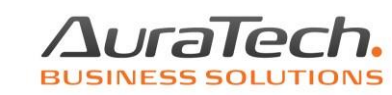

Uzyskujemy dokument z ujemnymi kwotami. Zawsze jest realizowany zwrot całego towaru.

| Kolumna ksiegi           | Sprzedaż                |            |   |           | •       | Dat                                           | a zdarzenia go     | ospodarczego    |        | 2024.0 | 6.30 |
|--------------------------|-------------------------|------------|---|-----------|---------|-----------------------------------------------|--------------------|-----------------|--------|--------|------|
| Rodzaj dokumentu         | MARŻA korekta sprzedaży |            |   |           |         | Numer dokumentu »                             |                    |                 |        |        |      |
| Kontrahent »             | kontrahent2             |            |   |           |         | Miesiąc rozliczenia <u>V</u> AT 2024 czerwiec |                    |                 |        |        | •    |
| Adres                    |                         |            |   |           |         | Rej                                           | estr               | Rejestr sprzeda | aży    |        | -    |
|                          |                         |            |   |           |         | Koo                                           | JPK-VAT            | MR_             | UZ     |        | -    |
| Dokument nie wymaga      | ,<br>a kontrahenta      | 1          |   | Netto     | Sta     | awka                                          | VAT                | Brutto          | Rycz   | alt    |      |
| Data dokum <u>e</u> ntu  |                         | 2024.06.30 | 1 | - 990,00  |         |                                               |                    | - 990,00        | 17,0 % | •      |      |
| Data wpisu do księgi     | /wpływu                 | 2024.06.30 | 2 | -1 227,64 | 23%     | •                                             | - 282,36           | -1 510,00       | 17,0 % | •      |      |
| Ko <u>n</u> to »         |                         |            | 3 | 0,00      | 6%      | -                                             | 0,00               | 0,00            | 17,0 % | •      |      |
| Opis »                   | JI                      |            | 4 | 0,00      | 5%      | -                                             | 0,00               | 0,00            | 17,0 % | •      |      |
| Uwagi »                  |                         |            | 5 | 0,00      | 5%      | -                                             | 0,00               | 0,00            | 17,0 % | •      |      |
|                          |                         |            | 6 | 0,00      | 0%      | -                                             | 0,00               | 0,00            | 17,0 % | •      |      |
|                          |                         |            |   | -2 217,64 | < razer | n > [                                         | - 282,36           | -2 500,00       |        |        |      |
| <u>T</u> ermin płatności | 2024.06                 | .30 0      |   |           |         |                                               | Zapła <u>c</u> ono | -2 500,00       |        |        |      |
|                          |                         |            |   |           | Po      | ozosta                                        | ło do zapłaty      | 0,00            |        |        |      |

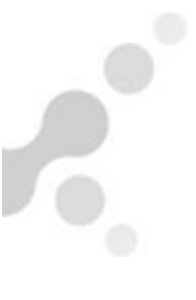

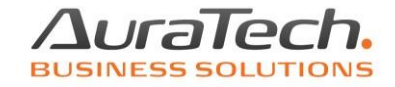

Ewidencję marży możemy uzyskać poprzez menu Ewidencja VAT / ewidencja (pomocnicza) marży.

Ewidencja Vat Raporty Kartoteki Opcje systemu Na

- 1. rejestr sprzedaży
- 2. rejestr zakupu
- 3. ewidencja (pomocnicza) marży

| r własny dok | Kontrahent  | NIP | Data dok   | Data on    | Zakup    | Sprzedaż  | Netto 23% | VAT 2 |
|--------------|-------------|-----|------------|------------|----------|-----------|-----------|-------|
| akupMAR7A    | kontrahent1 |     | 2024.05.31 | 2024.05.31 | 990.00   | 0.00      | 0.00      | 0.00  |
| prz MARZA    | kontrahent2 |     | 2024.06.30 | 2024.06.30 | 0.00     | 2 500.00  | 1 227.64  | 32.36 |
| prz MARZA    | kontrahent2 | 1   | 2024.06.30 | 2024.06.30 | 1 510.00 | 0.00      | 0.00      | 0.00  |
| wrot1        | kontrahent2 |     | 2024.06.30 | 2024.06.30 | 0.00     | -2 500.00 | -1 227.64 | 2.36  |
| zakup marża  | kontrahent1 |     | 2024.05.01 | 2024.05.01 | 2 000.00 | 0.00      | 0.00      | 0.00  |
| prz 4sztuki  | kontrahent2 |     | 2024.06.30 | 2024.06.30 | 0.00     | 60 000.00 | 47 154.47 | 15.53 |
|              |             |     |            |            |          |           |           |       |

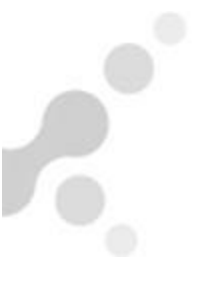

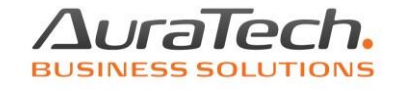

Zestawienie nabyć marżowych jest dostępne poprzez menu Zestawienia / zestawienie nabyć marża.

| Raporty    | Kartoteki Opcje systemu              | Na | arzędzia Pomoc Rekomendacje                                            |
|------------|--------------------------------------|----|------------------------------------------------------------------------|
| 1.<br>2. ( | zestawienia<br>deklaracje            | •  | <ol> <li>zestawienie roczne</li> <li>zestawienie przychodów</li> </ol> |
| 3.         | konta                                | •  | 3. podatek                                                             |
| 4. s       | stany magazynowe<br>ksiażka kontroli |    | 4. zestawienie wynajmu                                                 |
| 6.         | przelew do ZUS                       | _  | 5. zestawienie VAT<br>6. zestawienie informacyjne                      |
|            |                                      |    | 7. zestawienie nabyć marża                                             |
|            |                                      |    | 7. raporty na wspólnika 🔹 🕨                                            |

| Okres <mark>księgowy, od</mark> : | 2024 styczeń    | - d                           | lo: 2024 grudzień    |
|-----------------------------------|-----------------|-------------------------------|----------------------|
| akres dat wystawienia             | dokumentu, od:  | 2023.01.01 -                  | do: 2025.12.31 -     |
| okumenty                          | C Nie księgowan | ie C Zaksięg                  | gowane 🕫 Wszystkie   |
|                                   | 🗖 Drukować prav | wdopo <mark>d</mark> obny nur | ner po zaksięgowaniu |
| Marża                             | 🔽 handel        |                               | <b>▼</b> komis       |
| Marża uproszczona:                | 🕶 dodać         | C pominąć                     | C samodzielnie       |
| ortowanie Data dokur              | nentu           | ▼ © R                         | osnąco C Malejąco    |
|                                   |                 |                               |                      |

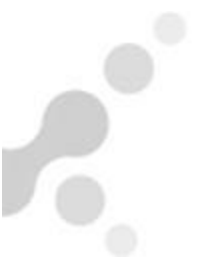

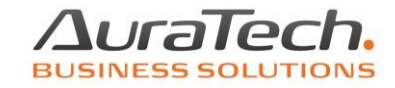

W sytuacji konieczności uzupełniania stanu magazynowego dostępna jest funkcja przyjęcia towaru na stan bez tworzenia zapisów w PKPiR. Używamy menu **księga / przyjęcie towaru do sprzedaży**.

| Ewider | ncja Ro | zliczenia | Ewidencja Vat  | Raporty | Ka |
|--------|---------|-----------|----------------|---------|----|
| 1.     | księga  | i.        |                | F8      |    |
| 2.     | pojazo  | ły        |                |         | ×  |
| 3.     | środki  | trwałe    |                |         |    |
| 4.     | wypos   | ażenie    |                |         |    |
| 5.     | spis z  | natury    |                |         |    |
| 6.     | przyję  | cie towa  | aru do komisu  |         |    |
| 7.     | przyję  | cie towa  | aru do sprzeda | aży     |    |
| 8.     | przelo  | guj       |                | ALT+W   |    |
| 9.     | zmian   | a firmy   |                | ALT+F   |    |
| 10.    | admi    | nistrator |                | ALT+Q   |    |
| 11.    | zako    | ńcz       |                | ALT+X   |    |

Powyższa funkcja w szczególności ma zastosowanie, gdy zakup marżowy został dokonany we wcześniejszych latach niż początek pracy w aplikacji Ramzes. Takie uzupełnienie stanu magazynu marżowego pozwala tworzyć prawidłowe pliki JPK. W plikach JPK za miesiąc sprzedaży marżowej jest wymagana także informacja o kontrahencie oraz dacie i kwocie **zakupu** towaru.

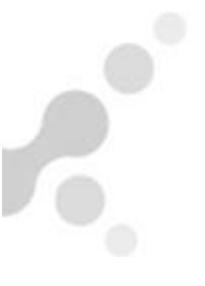

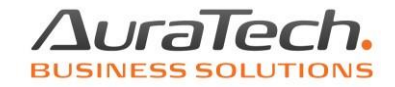

Poniższe okno prowadzi nas poprzez przycisk obok pola **Zakup na kwotę** do magazynu, gdzie wprowadzimy towar.

| Dolyczy tyko dokumen    | now zakupu marzy roku ubiegłego |
|-------------------------|---------------------------------|
| Numer dokumentu         |                                 |
| Data dokumentu 2023     | 3.12.30                         |
| Kontrahent »            |                                 |
| Adres                   |                                 |
| NIP 🔪 🗖                 | IT MP                           |
| Zakup na kwotę 📎        | 0.00                            |
| IWAGA - brak możliwości | 💾 Zapisz [F12] 🗙 Wyjście [Esc   |

Zapisy z wykorzystaniem funkcji **Przyjęcie towaru do sprzedaży** są możliwe do poprawy tylko przez pracowników serwisu.